## คู่มือการลบ Font และลง Font ใหม่ กรณีที่ปริ้นเอกสารออกมาแล้วตัวเลขแสดงรูปแบบไม่ถูกต้อง

1. ไปที่ปุ่ม 🂶 พิมพ์คำว่า fonts แล้วกด Enter

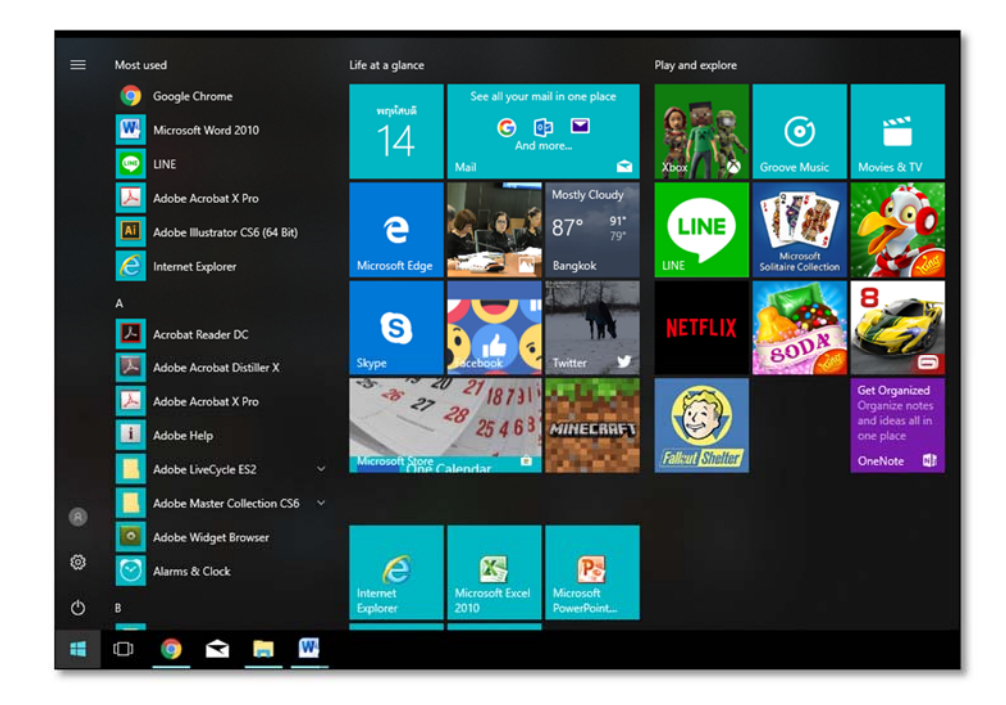

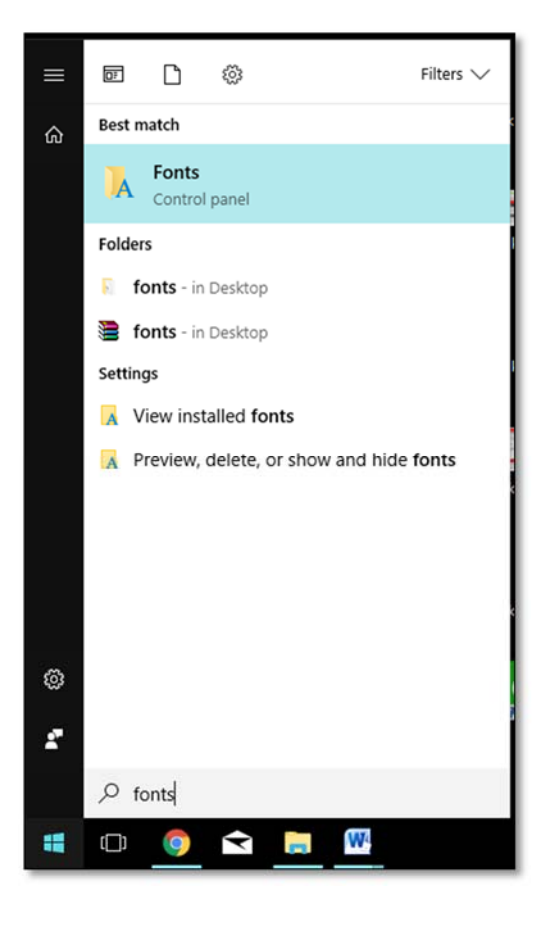

- Panel 🕨 All C .... Control Panel Home Preview, delete, or show and hide the fonts installed on your computer Font settings Preview Delete Hide Get more font Adjust ClearType text ABG Abg 简体字 Abg Find a characte Change font size wcard Gothic Regular Shruti SimHei Regular SimSun-ExtB Regular Small Fonts Regular Snap ITC Regular Simplified Arabic Simplified Arabic Fixed Regular SimSun Regula Abg ABG Αβγ α©J Abg ABG Abg กคฎ ba Symbol Regular TeamViewer11 Medium ncil Regula Stencil Std Bold Sylfaen Regular System Bold Tahoma Tekton Pro Tempus Sans ITC Regular neg กคฏ Abg กคฏ กคฎ กคฎ กคฏ กคฎ กคฎ TH Char Terminal TH Baijam TH Chakra Petch TH Charm of AU Regular TH Fah kwang TH K2D July8 TH Kodchasal TH KoHo กคฎ กคฏ กคฎ กคฎ neg Abg ABG กคฏ TH Krub TH Mali Grade 6 TH Niramit AS TH Sarabun New TH SarabunPSK TH Srisakde Times New Roman Traditional Arabic Traian Pro ಅಬಕ Abg Abg Abg กคฎ 31 2 2 Abg Trebuchet MS Tunga Tw Cen MT Utsaah Vani Verdana Vijaya Viner Hand ITC Regular Vivaldi Italic **C8** \* 御参め v 0 0 CON Abg ba ir Script Vrinda Webdings Regular Wingdings 3 Regular ZWAdobe Regular Wingdings 2 Regular Wingdings Regular Text Services and Input Language Re. 14 it is selected Font st reg Font em
- 2. เลือก Font ที่เป็นตระกูล TH ทั้งหมด แล้วกดลบ

- 3. เข้าระบบ e-office แล้วคลิกที่เมนู คู่มือ 🧔
- 4. จะปรากฏหน้าต่าง คู่มือการใช้งาน คลิกเลือก การติดตั้ง 13 ฟอนต์แห่งชาติ > ดาวน์โหลด 13 ฟอนต์

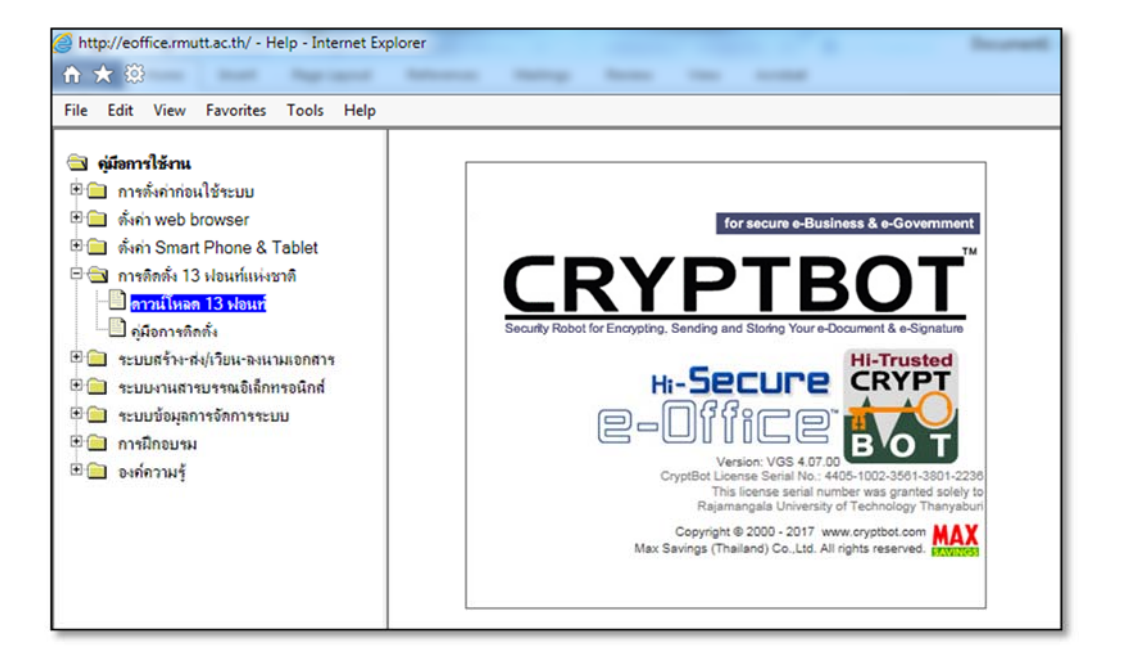

5. กดปุ่ม Save as เพื่อบันทึกไฟล์ไว้ที่เครื่อง Computer ตัวเอง

| ,<br>,                                                                                           | Save                     |
|--------------------------------------------------------------------------------------------------|--------------------------|
| Do you want to open or save 13fontthai_final.zip (2.88 MB) from eoffice.rmutt.ac.th? Open Save 🔻 | Save as<br>Save and open |

6. คลิกขวาที่ไฟล์ที่ดาวน์โหลดมา เลือกเมนู ขยายไฟล์ (Extract files) ไว้ที่เครื่อง computer ตัวเอง

| organize + 🛛 🍋 Ope                   | in • ivewiloider    |                               |                  |          |  |  |  |
|--------------------------------------|---------------------|-------------------------------|------------------|----------|--|--|--|
| ☆ Favorites                          | Name                | Open                          | pe               | Size     |  |  |  |
| Desktop                              | AdwCleaner          | Media Info                    | folder           |          |  |  |  |
| Downloads                            | AVSREG              | Extract files                 | folder           |          |  |  |  |
| Recent Places                        | Brother             | Extract Here                  | folder           |          |  |  |  |
| Uropbox                              | MSOCache            | Extract to 13fontthai_final   | folder           |          |  |  |  |
|                                      | PerfLogs (          | Compute FCET Endeaint Securit | folder           |          |  |  |  |
| Libraries Libraries Documents Progra | Program Files       | Advansed entions              | folder           | folder   |  |  |  |
|                                      | Program Files (x86) | Advanced options              | folder           |          |  |  |  |
| Music                                | ProgramData         | Open with                     | folder           |          |  |  |  |
| Pictures                             | PROMIS              | Restore previous versions     | folder           |          |  |  |  |
| Videos                               | TeamViewer Setup t  | Send to                       | + folder         |          |  |  |  |
|                                      | Users               | 1.000                         | folder           |          |  |  |  |
| Computer                             | VisionnetAppClient  | Cut                           | folder           |          |  |  |  |
| Local Disk (C:)                      | VisionnetAppClient  | Сору                          | folder           |          |  |  |  |
| DATA (D:)                            | Windows             | Create shortcut               | folder           |          |  |  |  |
|                                      | 13091786 1484546904 | Delete                        | DSee Pro 3 JPE   | 67 KE    |  |  |  |
| 🗣 Network                            | TeamViewer_Setup_t  | Rename                        | plication        | 6,471 KE |  |  |  |
| NA TINIKSINA (MINUK                  | TeamViewer_Setup_t  |                               | nRAR archive     | 6,383 KE |  |  |  |
|                                      | 13fontthai final    | Properties                    | nRAR ZIP archive | 2,960 KE |  |  |  |

7. Copy Font ทั้งหมดในโฟลเดอร์

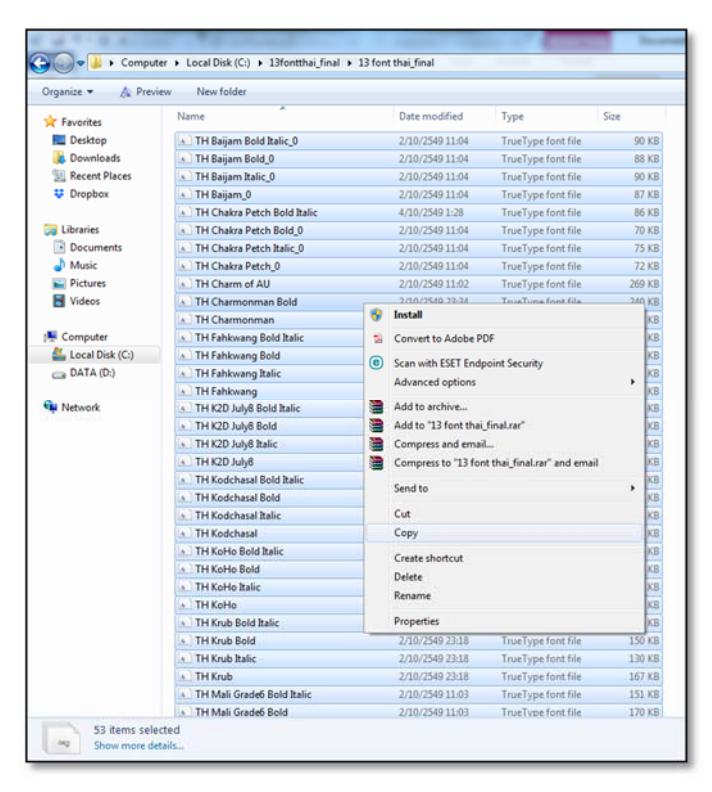

## 8. ไปที่ปุ่ม 🎫 พิมพ์คำว่า fonts

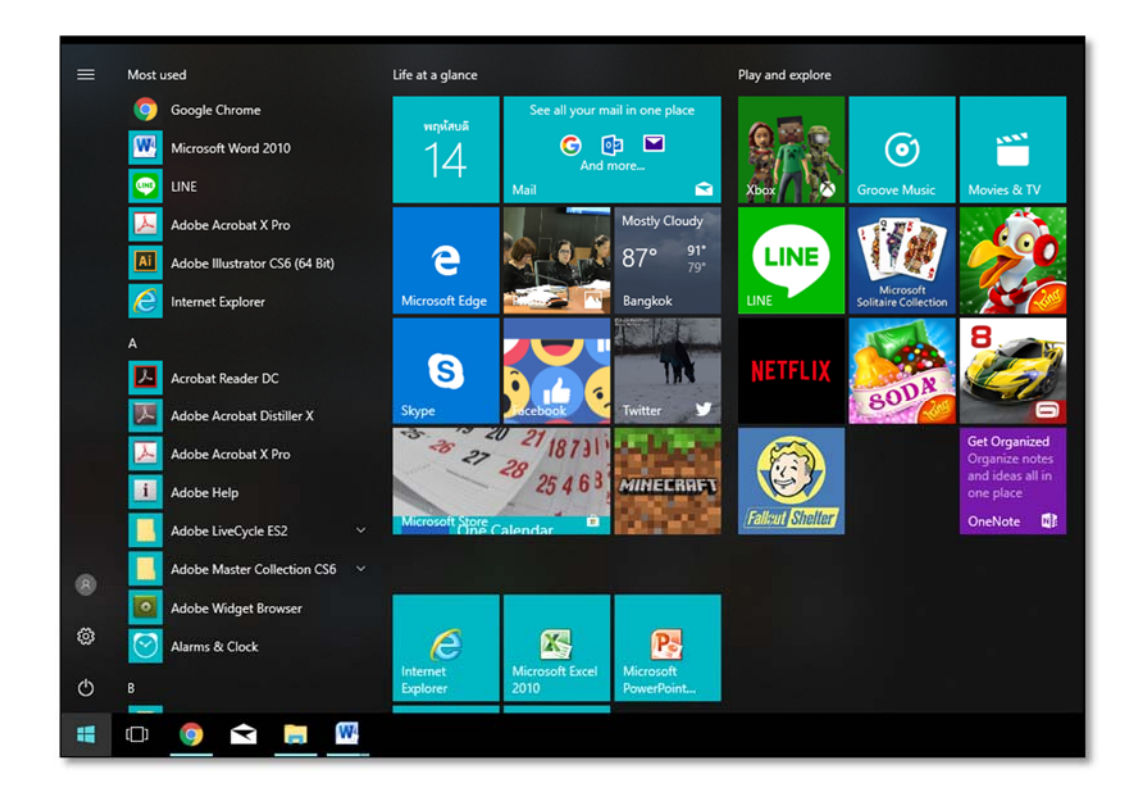

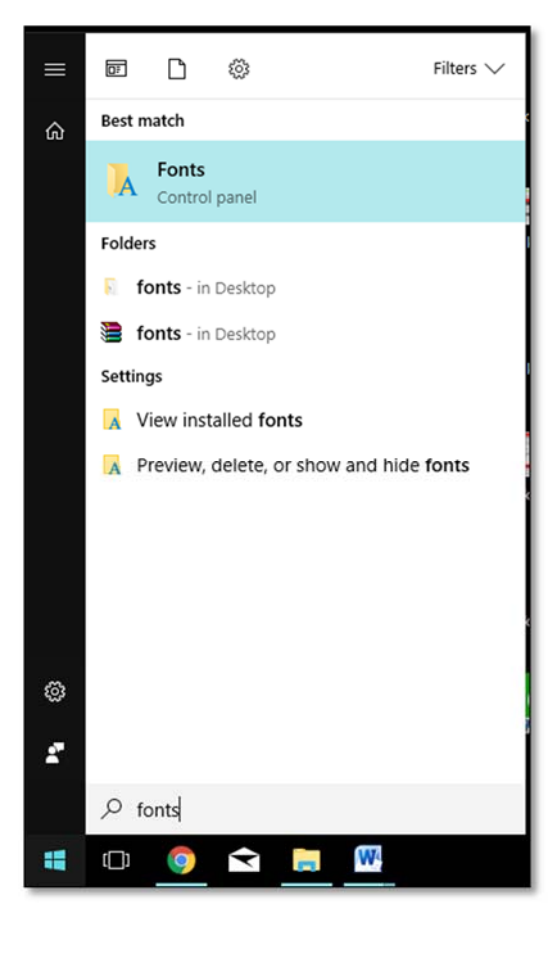

จัดทำโดย นางสาวญาณิภา จันทร์บำรุง ฝ่ายบริการศูนย์ข้อมูลและสารสนเทศ

## 9. นำ Font ที่ Copy ไปวาง

| Control Panel                                            | All Control Panel Item | s > Fonts >                |                            | _                   |                            |                        | _                    |                        | _                                      | • 47                       | Search Fonts           | -                       |
|----------------------------------------------------------|------------------------|----------------------------|----------------------------|---------------------|----------------------------|------------------------|----------------------|------------------------|----------------------------------------|----------------------------|------------------------|-------------------------|
| Control Panel Home<br>Font settings                      | Preview, dele          | te, or show and            | hide the fonts ins         | talled on your o    | omputer                    |                        |                      |                        |                                        |                            |                        |                         |
|                                                          | Organize 💌             |                            |                            |                     |                            |                        |                      |                        |                                        |                            |                        | E •                     |
| ne<br>ist ClearType text<br>a character<br>nge font size | Abg                    | กคฎ                        | aµ"                        | অবক                 | ABG                        | અબક                    | 简体字                  | اب ج                   | ا ب ج                                  | 简体字                        | 简体字                    | Abg                     |
|                                                          | Segoe Script           | Segoe UI                   | Segoe UI Symbol<br>Regular | Shonar Bangla       | Showcard Gothic<br>Regular | Shruti                 | SimHei Regular       | Simplified Arabic      | Simplified Arabic<br>Fixed Regular     | SimSun Regular             | SimSun-ExtB<br>Regular | Small Fonts<br>Regular  |
|                                                          | Abg                    | ABG                        | ABG                        | Αβγ                 | α©J                        | Abg                    | กคฏ                  | 'ba                    | Abg                                    | Abg                        | Abg                    | กคฏ                     |
|                                                          | Snap ITC Regular       | Stencil Regular            | Stencil Std Bold           | Sylfaen Regular     | Symbol Regular             | System Bold            | Tahoma               | TeamViewer13<br>Medium | Tekton Pro                             | Tempus Sans ITC<br>Regular | Terminal               | TH Baijam               |
|                                                          | neg                    | neg                        | пяд                        | Gen                 | กคอ                        | กคฏ                    | пед                  | пед                    | กคฏ                                    | กคฏ                        | กคฏ                    | กคฎ                     |
|                                                          | TH Chakra Petch        | TH Charm of AU<br>Regular  | TH Charmonman              | TH Fah kwang        | TH K2D July8               | TH Kodchasal           | TH KaHo              | TH Krub                | TH Mali Grade 6                        | TH Niramit AS              | TH SarabunITe          | TH SarabunP             |
|                                                          |                        | Abg                        | (=-1)                      | ABG                 | Abg                        | පಬಕ                    | Abg                  | अबक                    | View<br>Sort by<br>Group by<br>Refresh | •                          | 22                     | Abg                     |
|                                                          | TH Srisakdi            | Times New<br>Roman         | Traditional<br>Arabic      | Trajan Pro          | Trebuchet MS               | Tunga                  | Tw Cen MT            | Utsaah                 | Paste                                  |                            | Vijaya                 | Viner Hand I<br>Regular |
|                                                          | Aly                    | Abg                        | অবক                        | · · ·               | <b>cs</b> *                | ⇔⊷↓                    | *\$                  | ¢0*                    | Undo Copy                              | ( Ctrl+Z                   |                        |                         |
| so<br>ervices and Input                                  | Vivaldi Italic         | Vladimir Script<br>Regular | Vrinda                     | Webdings<br>Regular | Wingdings 2<br>Regular     | Wingdings 3<br>Regular | Wingdings<br>Regular | ZDingbats<br>Medium    | ZWAdobeF<br>Regular                    |                            |                        |                         |